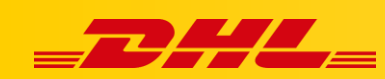

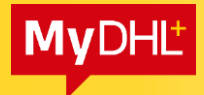

## MYDHL+

## **DIGITAL CUSTOMS INVOICE**

## Overview

A Electronic Customs Invoice (PLT, Paperless Trade) allows you to upload a customs invoice created by the MYDHL+ application or to attach your own invoices. So you save time and your shipment can be cleared faster and more efficiently.

Invoices and other documents are scanned to DHL systems in shades of grey at 200dpi. Pay attention to the quality of your documents being uploaded! The preferred size of the document is A4 sheet - one page. Ideally, the document should not have a coloured background.

#### **Content:**

| 1. | Lau  | nching an electronic customs invoice                                        | . 2 |
|----|------|-----------------------------------------------------------------------------|-----|
| 1  | .1.  | Activation of the PLT option to create invoices from the MyDHL+ application | . 3 |
| 1  | .2.  | Run the PLT option to load your own document files                          | . 3 |
| 2. | Crea | ating a shipment with an electronic customs invoice                         | .4  |
| 2  | .1.  | Saving the shipment to receive the waybill number for the LV/HV statement   | .4  |
| 2  | .2.  | Invoice from the application                                                | . 5 |
| 2  | .3.  | Own invoice                                                                 | . 6 |
| 3. | Lab  | el Appearance                                                               | . 7 |
| 4. | Imp  | ortant                                                                      | .7  |

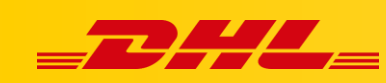

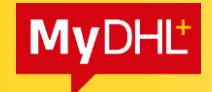

## 1. Launching an electronic customs invoice

After logging in to the application, go to the "My shipment settings" tab (1.), then to the "Electronic customs invoices" tab (2.)

| <b></b> DHL Express                         |                                                                        |                                           | Centrun                                          | n pomocy Lokalizacje English                                  | Polski        |
|---------------------------------------------|------------------------------------------------------------------------|-------------------------------------------|--------------------------------------------------|---------------------------------------------------------------|---------------|
| MyDHL+ Strona główna Wy                     | ślij Śledzenie 2                                                       | Zarządzaj przesyłkami                     | Wyświeti / zapłać ra                             | achunek Moje ustawienia przesyłek                             | Mój profil    |
| Moje ustawienia przesył                     | ek                                                                     | DOMYŚLNE PRZESYŁKI<br>Opcje dostawy       | MOJE ZAPISANE<br>USTAWIENIA<br>Moje konta DHL    | MOJE USTAWIENIA<br>ODPRAWY CELNEJ<br>Szablony faktur celnych  |               |
| Domyślne przesyłki<br>Zarządzaj domyślnymi  | Elektroniczne fal                                                      | Ochrona przesyłki<br>Odprawa celna        | Autoryzowane użycie konta<br>Ustawienia opakowań | Mój produkt / lista towarów 2.<br>Elektroniczne faktury celne | rach celnych  |
| Moje zapisane ustawienia<br>Moje konta DHL  | Wysyłaj faktury celne c<br>konieczność drukowan                        | Deklaracje<br>Odbiory kurierskie          | Referencje przesyłki<br>Ustawienia drukarki      |                                                               | nując<br>Iną! |
| Autoryzowane użycie konta                   | Ta funkcja jest dostępn                                                | Zwrot przesyłek<br>Zapisz przesyłki       | Powiadomienia i<br>udostępnianie                 |                                                               | ości celnej   |
| Ustawienia opakowań<br>Referencje przesyłki | Jesteś zarejestrowany,<br>(wyłączyć) i ponownie<br>w dowolnym momencie | Przydzielanie przesyłek<br>Waluty i miary |                                                  |                                                               |               |
| Ustawienia drukarki                         | W razie potrzeby może                                                  | Adresy                                    | , , ,                                            |                                                               | s C           |

Select the option "Yes, I would like to sign up" (3.)

| Moje ustawienia przes          | yłek                                                           |                                                                    |
|--------------------------------|----------------------------------------------------------------|--------------------------------------------------------------------|
| Domyślne przesylki             | Cufrowe faktury celne                                          | Erzeundeik en alabtrasisteurb fahturach saleurb                    |
| Zarządzaj domyślnymi           | Cynowe laktury cente                                           | Przewodnik po elektronicznych akturach cemych                      |
| Moje zapisane ustawienia       | Wysyłaj faktury celne cyfrowo do organów celnych w wielu mi    | ieiscach na całvm świecie, oszczedzając czas usługi, eliminując    |
| Moje konta DHL                 | konieczność drukowania i dołączania dokumentów do przesyl      | iek, a co najważniejsze, pomagaj przyspieszyć odprawę celnął       |
| Autoryzowane użycie konta      | Ta funkcja jest dostępna dla wielu krajów pochodzenia i krajów | w docelowych. Zobacz kraje docelowe i ograniczenia wartości celnej |
| Ustawienia opakowań            | Tak, chciałbym się zapisać                                     | Przyspiesz odprawe celna!                                          |
| Referencje przesyłki           |                                                                |                                                                    |
| Ustawienia drukarki            |                                                                | DHL Paperless Clearan                                              |
| Powiadomienia i udostępnianie  |                                                                |                                                                    |
| Moje ustawienia odprawy cetnej |                                                                |                                                                    |
| Moje szablony faktur celnych   |                                                                |                                                                    |
| Mój produkt / lista towarów    |                                                                |                                                                    |
| Cyfrowe faktury celne          |                                                                |                                                                    |

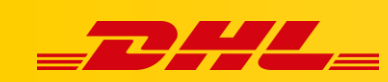

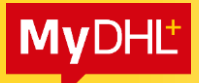

#### **1.1.** Activation of the Electronic Customs Invoice feature

Select "Yes" (4.) if you want to generate a proforma/commercial invoice via the MyDHL+ application. Load "signature", enter the "name of the signer" and the "title of the signer", add the "logo" of the company (5.). Click "Accept and Continue" (6.) to proceed.

| Autoryzowane użycie konta      | Ta funkcja jest dostępna dla wielu krajów pochodzenia i krajów docelowych. Zobacz kraje docelowe i ograniczenia wartości celnej                                                                                           |
|--------------------------------|----------------------------------------------------------------------------------------------------|
| Ustawienia opakowań            | Tak, chcialbym się zapisać                                                                                                    |
| Referencje przesyłki           | Czy chciałbyś, aby DHL utworzył dla ciebie faktury celne?                                                                                                    |
| Ustawienia drukarki            | DHL Paperless Clearan                                                                                                    |
| Powiadomienia i udostępnianie  | Bede kozystac z takłury celnej Będe używał własnych faktur celnych                                                                                                    |
| Moje ustawienia odprawy celnej |                                                                                                    |
| Moje szablony faktur celnych   | Prześlij swój podpis elektroniczny i pliki logo firmy                                                                                                    |
| Mój produkt / lista towarów    | Podpis Odorawa celna wymaga podpisu elektronicznego na fakturach celnych. Prześlii plik                                                                                                    |
| Cyfrowe faktury celne          | swojego podpisu.<br>Typy plików: gif, jpeg, png                                                                                                    |
|                                | Przeszukaj                                                                                                    |
|                                | Nazvisko osoby podpisującej Tytuł osoby podpisującej 5.                                                                                                    |
|                                | Logo<br>Przesili plik logo firmy, aby pojawił się na fakturze (opcjonalnie).<br>Typy plików: gif. jpeg. png<br>Przeszukaj                                                                                                 |
|                                | Zaakceptuj warunki korzystania z usługi                                                                                                    |
|                                | Paperless Trade Terms                                                                                                    |
|                                | DHL offers a Paperless Trade ("PLT") service, permitting shippers to send<br>certain documentation accompanying the shipment electronically (eliminating<br>the need for printed copies of documents).                    |
|                                | You, as "Shipper", are agreeing on your behalf and on behalf of anyone else<br>with an interest in the shipment, that these Paperless Trade Terms shall apply in<br>relation to all shipments sent using the PLT service. |
|                                | You further agree that these Paperless Trade Terms apply in addition to DHL's                                                                                                    |
|                                | Zobacz terminy i warunki Zaakceptuj i kontynuuj                                                                                                    |

#### **1.2.** Run the PLT option to load your own document files.

Select the "No" option (7.) if you want to use your own proforma/commercial invoice. Then click "Accept and continue" (8.)

| Domyślne przesylki             |                                                                                                    |                                                 |  |  |
|--------------------------------|----------------------------------------------------------------------------------------------------|-------------------------------------------------|--|--|
| Zarządzaj domyślnymi           | Cytrowe faktury ceine                                                                                                    | Przewodnik po elektronicznych fakturach celnycl |  |  |
| Moje zapisane ustawienia       | Wysyłaj faktury celne cyfrowo do organów celnych w wielu miejscach na całym świ                                                                                                    | ecie, oszczędzając czas usługi, eliminując      |  |  |
| Moje konta DHL                 | konieczność drukowania i dołączania dokumentów do przesylek, a co najważniejsz                                                                                                    | e, pomagaj przyspieszyć odprawę celnął          |  |  |
| Autoryzowane użycie konta      | Ta funkcja jest dostępna dla wielu krajów pochodzenia i krajów docelowych. Zobac                                                                                                    | z kraje docelowe i ograniczenia wartości celnej |  |  |
| Ustawienia opakowań            | Tak, chciałbym się zapisać 🛛                                                                                                    | Przyspiesz odprawe celna!                       |  |  |
| Referencje przesyłki           | Czy chciałbyś, aby DHL utworzył dla ciebie faktury celne?                                                                                                    |                                                 |  |  |
| Ustawienia drukarki            | Tak Nie                                                                                                    | DHL Paperless Clearan                           |  |  |
| Powiadomienia i udostępnianie  | Będę korzystać z faktury celnej Będę korzysta masinych faktur celnych                                                                                                    |                                                 |  |  |
| Aoje ustawienia odprawy celnej | generowanej przez DHL                                                                                                    |                                                 |  |  |
| Moje szablony faktur celnych   | Zaakceptuj warunki korzystania z usługi                                                                                                    |                                                 |  |  |
| Mój produkt / lista towarów    | Paperless Trade Terms                                                                                                    | ·                                               |  |  |
| Cyfrowe faktury celne          | DHL offers a Paperless Trade ("PLT") service, permitting shippers to send                                                                                                    |                                                 |  |  |
|                                | certain documentation accompanying the shipment electronically (eliminating<br>the need for printed copies of documents).                                                                                                 |                                                 |  |  |
|                                |                                                                                                    |                                                 |  |  |
|                                | You, as "sinpper", are agreeing on your behait and on behait of anyone else<br>with an interest in the shipment, that these Paperless Trade Terms shall apply in<br>relation to all shipments sent using the PLT service. |                                                 |  |  |
|                                | You further agree that these Paperless Trade Terms apply in addition to DHL's                                                                                                    | -                                               |  |  |

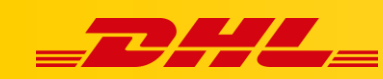

## 2. Creating a shipment with an electronic customs invoice

# 2.1. Saving the shipment to receive the waybill number for the LV/HV statement

#### NOTE!

To enable the option of saving a shipment with a consignment note number, contact the Technical Support Department. Send a message to the following address: cahelp.int@dhl.com describe:

• what it concerns (the option of saving the shipment with a consignment number)

• provide an email address/login to the application.

Before that, check with your DHL sales representative whether we are able to sign permanent LV/HV statements.

When creating a shipment, at any stage before uploading the invoice, save the shipment (9.), enter a unique name (10.) and click Save (11.).

| DHL Express                          |                                                  | Centrum pomocy                    | Lokalizacje English Polski                |
|--------------------------------------|--------------------------------------------------|-----------------------------------|-------------------------------------------|
| MyDHL+ Strona główna Wyślij Śledzen  | e Zarządzaj przesyłkami 1                        | Wyświeti / zapłać rachunek        | Moje ustawienia przesytek 👤 Mój profil 9. |
| Jtwórz przesyłkę — Płatność — Drukuj |                                                  | 🛿 Anuluj 🕞 Przydziel tą prz       | zesyłkę 🔹 Zachowaj na później             |
| Od                                   | Czy chocz zanisać to przesyłko?                  | 8                                 |                                           |
| Nazwa                                | ezy chicesz zapisac tę przesynę i                |                                   |                                           |
| Artur Korlak                         | Jako pomocne przypomnienie i nadaj tej przesy    | ice nazwe                         | 8                                         |
|                                      | care periodite przyperinterile, nadaj tej przecy |                                   |                                           |
| Firma 🕚                              | Jeśli nie podasz nazwy, nadamy jej tymczasow     | y identyfikator.                  |                                           |
| Konto testowe DHL express            |                                                  |                                   | *                                         |
|                                      | Twoja przesyłka zostanie zapisana w Zarządza     | j przesyłkami.                    |                                           |
| Kraj/Terytorium                      | 10.                                              |                                   |                                           |
| Poland                               | Zapisztako test PLT                              |                                   | *                                         |
|                                      |                                                  | 11.                               |                                           |
| Adres 1                              |                                                  | Zapisz                            |                                           |
| Wirazowa 37                          |                                                  |                                   |                                           |
|                                      |                                                  |                                   |                                           |
| Adres 2                              |                                                  | Rodzaj telefonu Kierunkowy        | Telefon                                   |
|                                      |                                                  | mobilny • kraju                   |                                           |
|                                      |                                                  | ?                                 |                                           |
| Adres 3                              |                                                  | SMS właczony                      |                                           |
|                                      |                                                  |                                   |                                           |
|                                      |                                                  | 🖬 Dodaj inny                      |                                           |
| kod pocztowy Miasto Województwo      |                                                  | VAT / identyfikator podatkowy     |                                           |
| 02158 VWARSZAWA                      |                                                  | and a reconciliation polaticolity |                                           |
|                                      |                                                  |                                   |                                           |

The shipment will be saved in the Shipments management tab (12.) -> All shipments (13.). The bill of lading number appears along with the name you entered (14.). Enter the AWB number on the statement and click Edit (15.). Fill in all the required fields and upload the statement as an additional document.

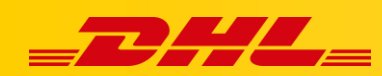

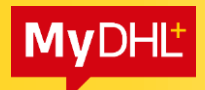

|                                                                                                    | ress               |                                                                       | 12.                                         | Centrum pomocy                                               | Lokalizacje English              | Polski         |
|----------------------------------------------------------------------------------------------------|--------------------|-----------------------------------------------------------------------|---------------------------------------------|--------------------------------------------------------------|----------------------------------|----------------|
| MyDHL+ Strona główna                                                                                         | Wyślij             | Śledzenie Zarządzaj przesyłkam                                        | i 2 w                                       | yświeti / zapłać rachunek                                    | Moje ustawienia przesyłek        | 1 Mój profil   |
| Zarządzaj moimi prz                                                                                          | zesyłka            | ami Wszystkie przesyłki 1                                             | .3. WYMAGA DZIAŁANIA<br>Wyślij dzisiaj (26) |                                                              |                                  |                |
| Filtruj według<br>Rodzaj przesylki                                                                           |                    | Moje Odbiory<br>Książka adresowa                                      | Wyświetl wszystkie<br>nieprzesłane          | Wyszuk                                                       | aj wszystkie przesyłki           | ٩              |
| Moje przesyłki<br>Data Nadania (Podgląd Wszystko)<br>Wszystkie daty                                          | •                  | Przesylk <u>Dzisiejszy skrót</u> Wydrukuj raport kurierski            | Konsolidować                                |                                                              |                                  |                |
| Status (Podgląd Wszystko)                                                                                    | 2                  | Sortuj według                                                         | d najnowszych do 🔻                          | Pokaz 10 🔻                                                   | Podgląd 1 - 10                   | z 31 przesyłki |
| <ul> <li>Gotowy do wysyłki ▼</li> <li>Wyślij dzisiaj</li> <li>Przyszła wysyłka</li> <li>Anulowany</li> </ul> | 27<br>28<br>1<br>2 | 1944340974     test PLT     Viewyslane     Zapitsater pizeze     mnie | Wyśl<br>Kont<br>expr<br>Artur<br>WAR        | lij z<br>to testowe DHL<br>ess<br>: Korlak<br>ISZAWA, Poland | Dostawa do<br>,                  |                |
| Konta (Podgląd Wszystko)                                                                                     | 23                 | Utworzone przez<br>artur.korlak@dhl.com<br>Q Szybki podgląd           |                                             | E                                                            | 15.<br>dytuj rzydziel Kopiuj Anu | uluj przesyłkę |

#### 2.2. Invoice from the application

Create a shipment outside the EU, select "Packages" (16.), select "Create invoice" (17.) and create a pro-forma or commercial invoice. Save and move on.

| <b>,</b>                                                                                                    | 🗇 Paczki 🚽 🗸 🗸                                                                                                   | Zakazane przedmioty                                                                                                    |
|----------------------------------------------------------------------------------------------------|----------------------------------------------------------------------------------------------------|----------------------------------------------------------------------------------------------------|
| cumenty zawierają dokumentację prawną, fin<br>iesową, Przedmioty o wartości pieniężnej NII<br>esyłkę dokumentową.                                                                                                    | ansową lub Pacch zewanteją rzeczy, towary lub przedmioty do celów osobistych<br>E są uznawane za lub handlowych. | Niektóre produkty, które są zabronione podcza<br>wysyłki do United States Of America, obejmują<br>Animals, fish, birds (live) |
| tej przesyłki potrzebujesz faktur<br>17.                                                                                                    | y celnej – DHL może ją dla Clebie utworzyć!                                                                      | Gambling device(incl. Playing card)<br>Loose (semi)precious stones<br>Zobacz zabronione przedmioty                            |
| Utwórz fakturę                                                                                                    | Użyj mojej własnej faktury                                                                                       |                                                                                                    |
| projeh informacji o pressylce                                                                                                    | Mam wydrukowaną fakturę                                                                                          |                                                                                                    |
| Constraint         Constraint         Participant           Participant         Participant         Participant           Participant         Participant         Participant           Participant         Participant         Participant           Participant         Participant         Participant           Participant         Participant         Participant           Participant         Participant         Participant           Participant         Participant         Participant           Participant         Participant         Participant | test                                                                                                    | ]                                                                                                    |
|                                                                                                    |                                                                                                    |                                                                                                    |
|                                                                                                    | Jaka jest wartosc twojej przesyłki?                                                                              |                                                                                                    |

In the Additional Services, select "Send Electronic Customs Invoice for this Shipment". You can also attach additional documents (18.)

| Zarejestruj się, aby wysłać elektroniczne faktury celne 18.                                                        | 8. |
|----------------------------------------------------------------------------------------------------|----|
| ✓ Wyślij elektroniczną fakturę celną dla tej przesyłki □ Dołącz inne dokumenty celne dla tej wysyłki (opcjonalnie) |    |
| Usługi dodatkowe                                                                                                   |    |
| GoGreen Climate Neutral                                                                                            |    |
| Hold for Collection                                                                                                |    |
| Neutral Delivery                                                                                                   |    |

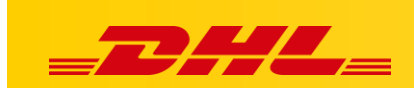

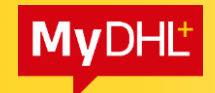

### 2.3. Your own invoice

Create a shipment outside the EU, select "Parcels" (19.), select "Use my own invoice" (20.)

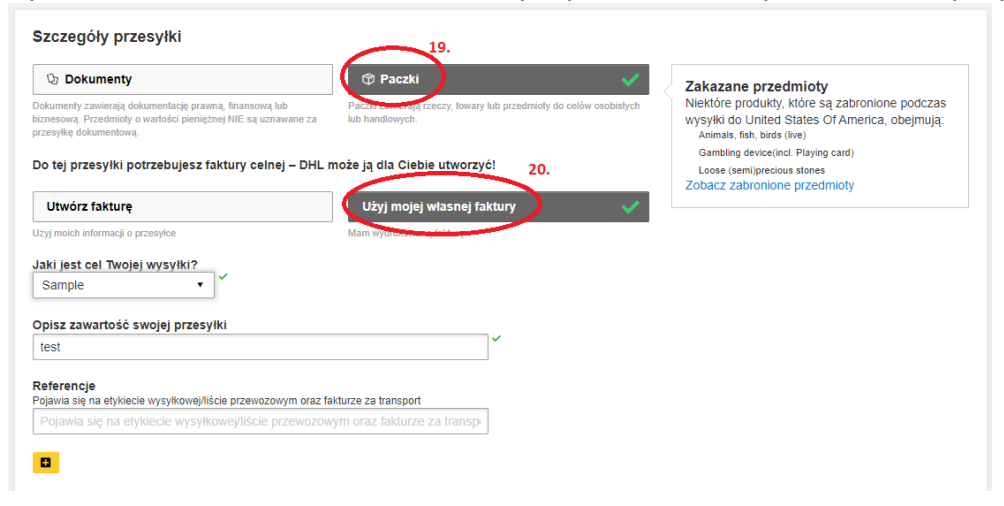

In the additional services, select "Send electronic customs invoice for this shipment" and select the file that you want to attach. You can also attach additional documents (21.)

| Zarejestruj się, aby wysłać elektroniczne faktury celne                                |
|----------------------------------------------------------------------------------------|
| <ul> <li>Z1.</li> <li>✓ Wyślij elektroniczną faturę celną dla tej przesyłki</li> </ul> |
| Załącz fakturę celną (JPG, JPE, JPEG, GIF, PNG, TIFF, TIF, or PDF file)                |
| Wyszukaj Maksymalny i zmiar pliku: 5 MB                                                |
| ☑ Dołącz inne dokumenty celne dla tej wysyłki (opcjonalnie)                            |
| Załącz inne dokumenty celne uPG, JPE, JPEG, GIF, PNG, TIFF, TIF, or PDF file)          |
| Wyszukaj Maksymalny ritmiar pliku: 5 MB                                                |
|                                                                                        |
| Usługi dodatkowe                                                                       |
| GoGreen Climate Neutral                                                                |
| Hold for Collection                                                                    |
| Neutral Delivery                                                                       |

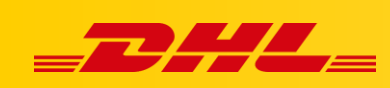

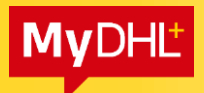

## 3. Label Appearance

The appearance of the label with the PLT option enabled:

The appearance of the label without the PLT option enabled:

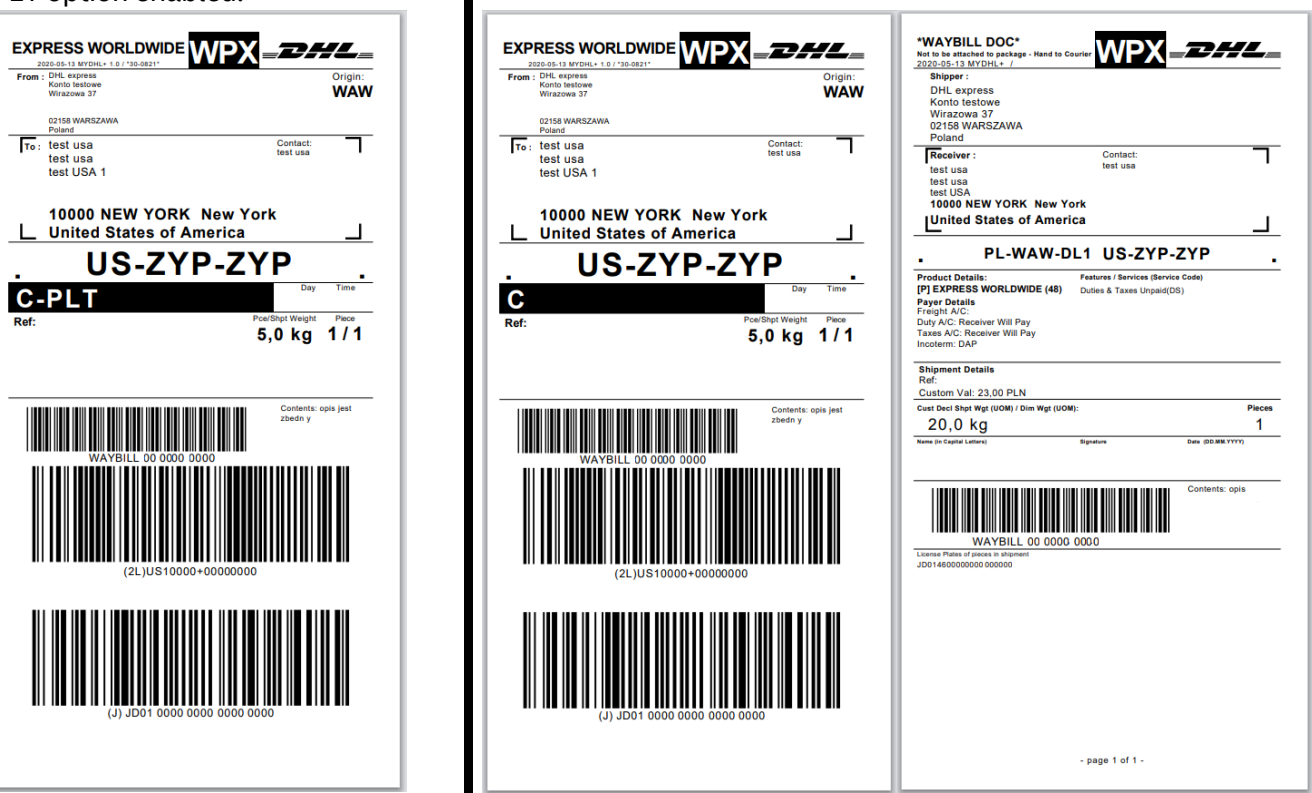

The Electronic Customs Invoice (PLT) service is visible in the middle of the label in a black frame with a white text - C-PLT

## 4. Important

- Only one label is printed when a label is printed with the PLT service. The second label is automatically added to the documents (invoices).
- Not all countries have PLT available. An appropriate message appears in the application. Then we print labels and other necessary documents (including invoices).
- Invoices and other documents must be legible::
  - $\checkmark$  DHL systems scan documents in grayscale at 200dpi
  - $\checkmark$  The document should preferably be in A4 sheet format
  - $\checkmark$  The document cannot have a coloured background